# Установка приложения Trinity Player на телевизорах LG с функцией Smart

Для осуществления просмотра интернет-телевидения от компании Trinity на вашем телевизоре необходимо осуществить установку сертифицированного приложения, которое наши специалисты разработали специально для вашего комфортного пользования.

Сам процесс установки условно можно разбить на 3 небольших этапа:

- 1. Подключение телевизора к сети Интернет.
- 2. Регистрация учетной записи LG Smart World.
- 3. Непосредственно установка приложения из Магазина приложений LG.

Итак, рассмотрим подробно каждый из этапов.

#### Подключение телевизора к сети Интернет

Осуществляется поэтапным переходом по пунктам меню: *Настройки -> Сеть -> Сетевое* подключение.

После того, как вы убедились, что устройство имеет доступ к Интернет, можно переходить к следующему этапу.

## Регистрация учетной записи LG Smart World

Прежде всего необходимо зайти в Smart-меню на вашем телевизоре. Обычно это можно сделать с помощью нажатия соответствующей клавиши на пульте.

Далее необходимо выбрать пункт Войти.

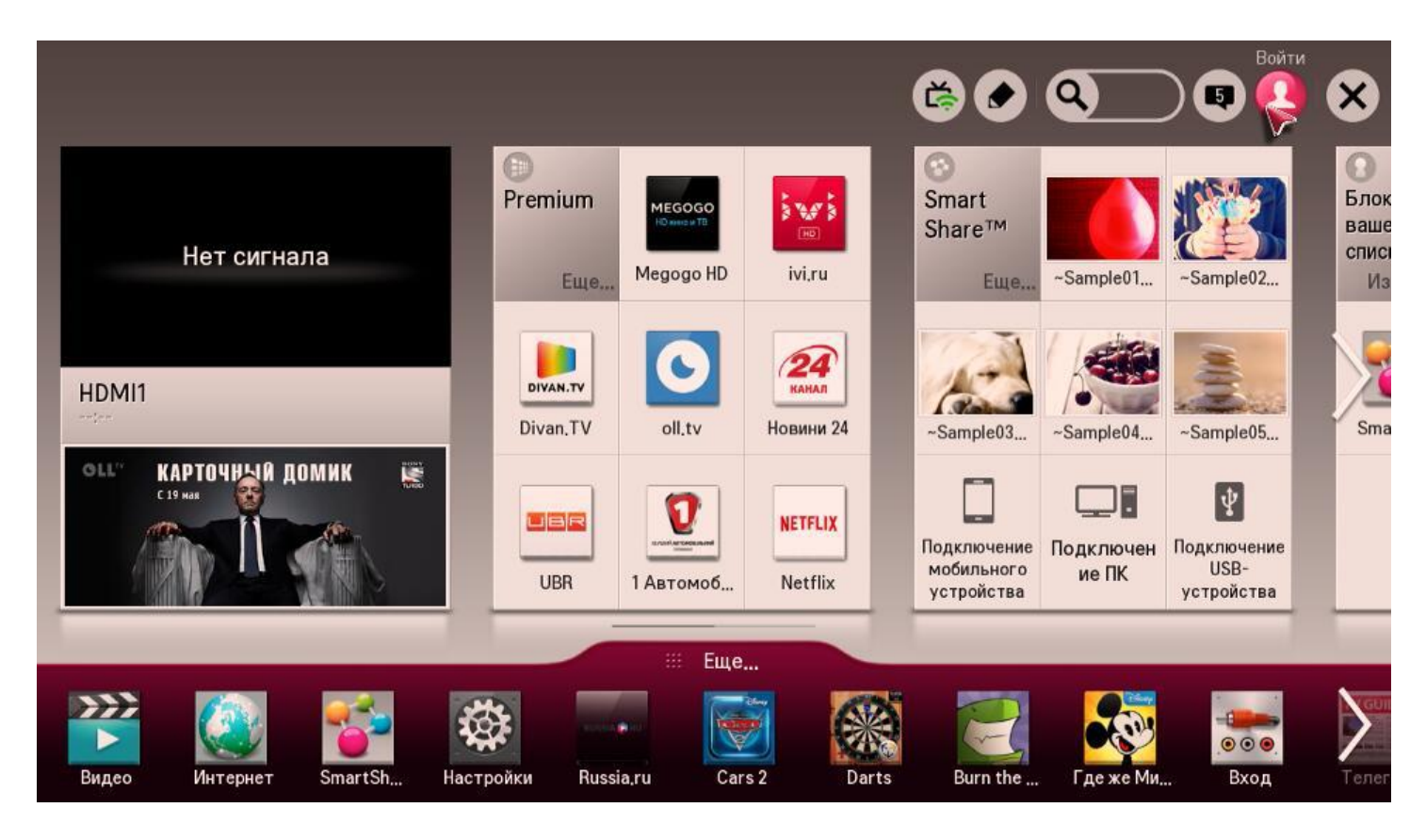

Мы будем перенаправлены в меню авторизации, где сможем войти в LG Smart World, используя уже существующую учетную запись, либо зарегистрировать новую. Рассмотрим процесс регистрации.

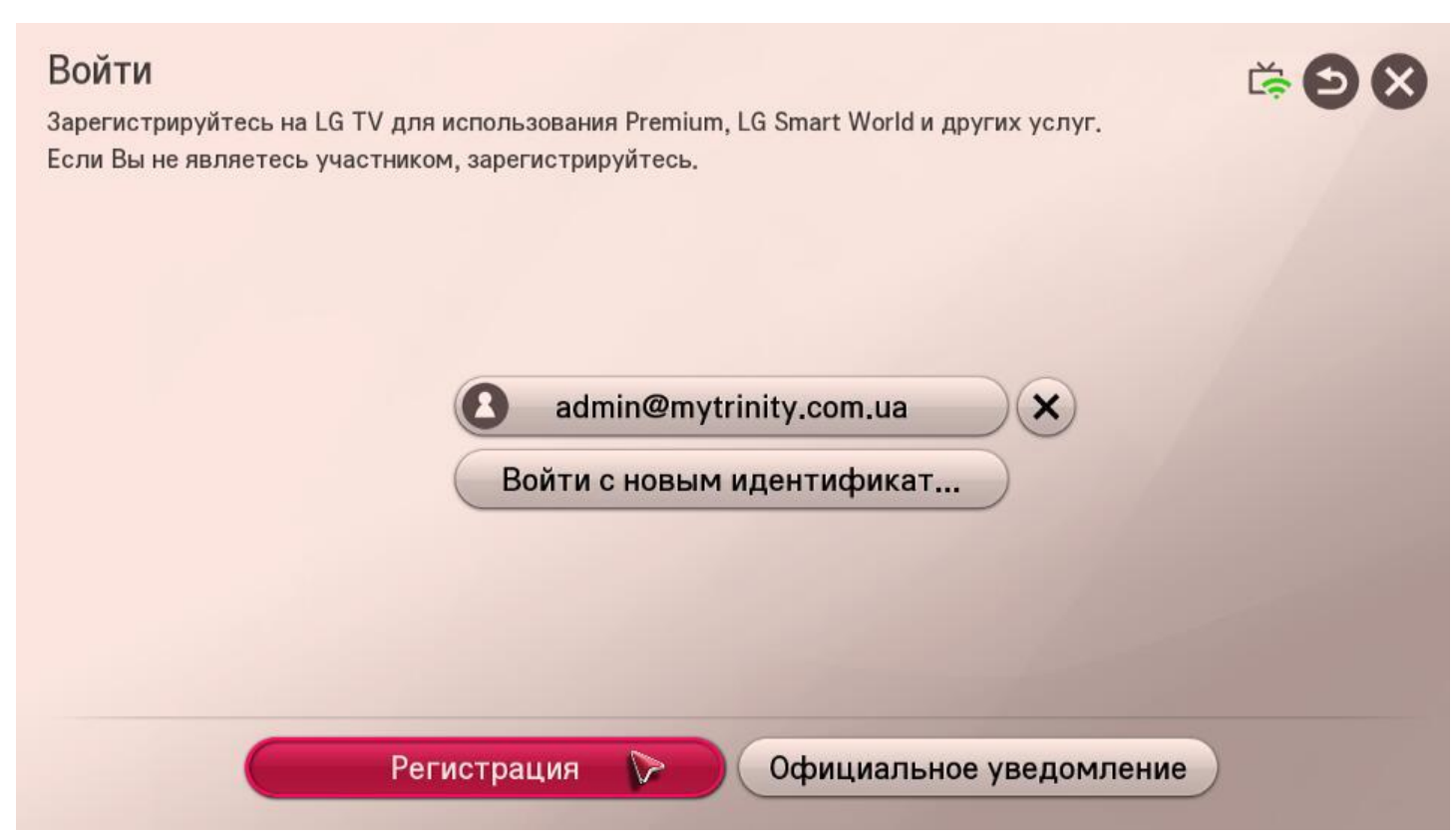

Сама регистрация состоит из стандартных процедур ознакомления с Пользовательским соглашением.

| пьзовательское соглашение                                                                                                    | Ð           |
|----------------------------------------------------------------------------------------------------|-------------|
| Условия и Положения пользования                                                                                                    |             |
| Положения и условия, действующие для конечных пользователей Приложений,<br>загружаемых через сайт LGE AppStore                                                                                                    |             |
| Компания LG Electronics, Inc. (именуемая далее "LGE" или "мы") приветствует вас на<br>сайте LGE AppStore (именуемом далее "LGE AppStore"), где вам, как конечному<br>пользователю (именуемому далее "вы" или "конечный пользователь"),<br>предоставляется возможность постипа, просмотра, загрузки, использования                 |             |
| Приложений и/или внесения оплаты за них для расширения возможности применения<br>вашего электронного устройства, функционирующего через Интернет и изготовленного<br>компанией LGE и/или ее Дочерними предприятиями (именуемого далее "Интернет-<br>устройство LGE"). Просим вас ознакомиться с данными Положениями и условиями,  |             |
| действующими для конечных пользователей сайта LGE AppStore (именуемыми далее<br>"Соглашение"). ЕСЛИ ВЫ СОГЛАСНЫ С УСЛОВИЯМИ ДАННОГО СОГЛАШЕНИЯ,<br>НАЖМИТЕ «СОГЛАСЕН» ("AGREE"). ЕСЛИ ВЫ НЕ СОГЛАСНЫ С УСЛОВИЯМИ ДАННОГО<br>СОГЛАШЕНИЯ, НЕ НАЖИМАЙТЕ «СОГЛАСЕН» ("AGREE"), НЕ ВХОДИТЕ НА САЙТ LGE<br>АРРЅТОВЕ И НЕ ПОЛЬЗУЙТЕСЬ ИМ | Согласен    |
|                                                                                                    | Не согласен |

После подтверждения предоставляется регистрационная форма для заполнения, содержащая стандартные поля рабочего e-mail адреса, а также пароля для создаваемой учетной записи. Подтвердить регистрацию необходимо нажатием соответствующей кнопки.

# Регистрация

Для пользования многими услугами LG Electronics нужна будет только одна учетная запись LG.

С целью защиты потребителей при пользовании некоторыми услугами требуется дополнительная информация.

| E-mail                                               | trinitytv.test @<br>Введите действительный адрес<br>Создать адрес электронной поч | gmail.com<br>электронной почты для исп<br>ты | gmail.com V                                |
|------------------------------------------------------|-----------------------------------------------------------------------------------|----------------------------------------------|--------------------------------------------|
| Пароль                                               | ****                                                                              |                                              | От 6 до 12 символов, только буквы и цифры. |
| Повторите ввод пароля                                | ****                                                                              |                                              |                                            |
| Я соглашаюсь получать сообщения по электронной почте | 🖲 Согласен (-на)                                                                  | ○ Не согласен                                | н (-на)                                    |
|                                                      | 🕞 Регистра                                                                        | щия                                          |                                            |

Для завершения регистрации система отправит на адрес вашей электронной почты письмоподтверждение.

| 🗲 🛈 🔒   https://mail.goog                                                                        | le.com/mail/#inbox                            |                               | С С Поисе                    | < 自 ♣ 合                                           | • =         |
|--------------------------------------------------------------------------------------------------|-----------------------------------------------|-------------------------------|------------------------------|---------------------------------------------------|-------------|
| Google                                                                                           |                                               |                               | - Q                          | Trinity 🗰 (                                       | 0 🕕         |
| Gmail •                                                                                          | С т                                           | ×                             |                              | 1–1 из 1 < >                                      | <b>\$</b> - |
| натиксать<br>Входящие (1)<br>Помеченные<br>Опправленные<br>Черновики<br>Ещё ~<br>С Trinity ~ (1) | несортированные                               | Соцсети Письмо с подтверждени | ک Промоакции                 | +<br>LG Smart World Здравствуйте, Вас приветствуе | 16:39       |
|                                                                                                  | Использовано 0 ГБ (0%) из 15 ГБ<br>Управление |                               | Условия - Конфиденциальность |                                                   |             |

Процедура подтверждения регистрации также является стандартной.

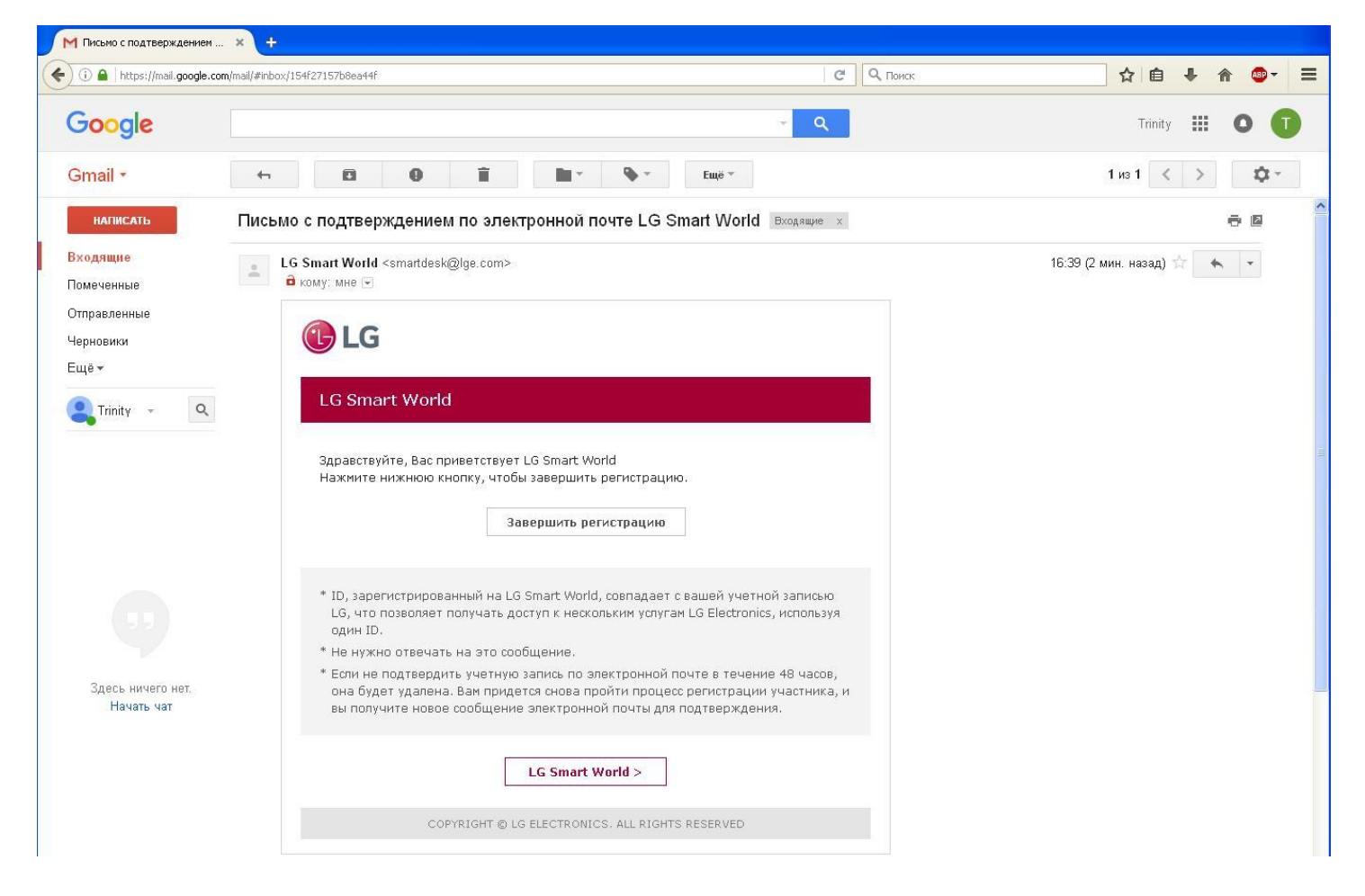

По нажатию кнопки "Завершить регистрацию" мы будем перенаправлены на страницу LG, на которой будет отображаться информация об успешной регистрации учетной записи LG Smart World!

| 🎽 Письмо с подтверждением 🗙 🔞 ::: LG Smart World ::: 🗙 -                                                                                      |                                                                                                    |       |   |   |   |                                |   |
|----------------------------------------------------------------------------------------------------|----------------------------------------------------------------------------------------------------|-------|---|---|---|--------------------------------|---|
| 🔶 🛈 🗊   ua. <b>lgappstv.com</b> /appspc/member/register/emailVerifyOk.lge                                                                     | С Од Поиск                                                                                                    | ☆     | Ê | ÷ | ♠ | <mark>68</mark> 9 <del>-</del> | ≡ |
| Bxo                                                                                                    | д Забыли логин? Изменить пароль Регистрация Моя страница 🔍 🔍                                                                                                    |       |   |   |   |                                |   |
| LG CONTENT STORE                                                                                                    | Обзор Приложения Поддержка АКЦИИ                                                                                                    | 20002 |   |   |   |                                |   |
| Вход Забыли логин? Изменить паро                                                                                                    | ль<br>                                                                                                    |       |   |   |   |                                |   |
| Вход                                                                                                    |                                                                                                    |       |   |   |   |                                |   |
| Регистрация завершен                                                                                                    | a<br>                                                                                                    |       |   |   |   |                                |   |
| рлагодарим рас за подтверждение<br>Учетная запись I G Smart World усс                                                                         |                                                                                                    |       |   |   |   |                                |   |
| Аккаунт LG – это учетная запись,<br>пользоваться всеми сервисными у<br>LG Smart Aircon. HOI B зависимости<br>зависимости от страны, предостав | позволяющая вам зарегистрироваться один раз, и затем с одной учетной записью и паролем<br>слугами на сайтах компании LG, а именно: LG Smart TV, LG Smart World(Mobile), LG Smart ThinQ,<br>и от предоставляемых услуг, возможно потребуется ввести дополнительные данные. В<br>ляемые сервисные услуги могут изменяться. |       |   |   |   |                                |   |
| Чтобы приобрести платные прилож<br>информацию.                                                                                                | ения и получить доступ к премиум-платным контентам, Вам нужно ввести платёжную                                                                                                    |       |   |   |   |                                |   |
|                                                                                                    | Войти Регистрация платежной информации                                                                                                    |       |   |   |   |                                |   |
|                                                                                                    |                                                                                                    |       |   |   |   |                                |   |
|                                                                                                    |                                                                                                    |       |   |   |   |                                |   |
|                                                                                                    |                                                                                                    |       |   |   |   |                                | _ |
| 🎯 LG Electronics Контакты Карта с<br>[ Юридические дог                                                                                        | Ukraine Русский 💌 Выберите страну<br>айта   Социальная ответственность   LG Developer   Seller Lounge<br>сументы(Smart TV) ]   [ Условия пользования / Политика конфиденциальности ]                                                                                                    |       |   |   |   |                                |   |
| COPYRIGHT 🗆 LG E                                                                                                    | LECTRONICS. ALL RIGHTS RESERVED.                                                                                                    |       |   |   |   |                                |   |

Теперь мы можем продолжить процесс настройки непосредственно на телевизоре. Для этого выполним вход в систему LG Smart World, используя уже активные учетные данные.

# 

### Непосредственно установка приложения из Магазина приложений LG

Приступаем к завершающему этапу настройки.

На главном экране Smart меню LG необходимо перейти в поисковую строку, в которой необходимо задать запрос для поиска *Trinity Player*.

|   | Г        | Іоисі | k 🔮 | ( <b>Q</b> , t | rinity p |          |      |        |     |         |      |         | 💶 Пои  | ск      |        |       | Ð             |
|---|----------|-------|-----|----------------|----------|----------|------|--------|-----|---------|------|---------|--------|---------|--------|-------|---------------|
|   |          |       |     | 1              | RINITY   | ' Player |      | ]      |     |         |      |         |        |         |        |       |               |
|   |          |       |     |                |          |          | v    |        |     |         |      |         |        |         |        |       |               |
|   |          |       |     |                |          |          |      |        |     |         |      |         |        |         | -Sampl | e02,  | Из            |
|   |          |       |     |                |          | D        |      | C      |     | 24      |      | 10      | à ( ,  |         | 1      |       |               |
|   | HDMI1    |       |     |                |          | Divan.1  | rv   | oll.tv | Н   | овини 2 | 24   | -Sample | 03 ~Sa | emple04 | ~Sampl | e05   | Sma           |
| < | p pig    | pin   | put | paid           | pain     | pair     | park | c par  | t p | ast     | path | plan    | play   | poem    | роо    |       | $\rightarrow$ |
|   | Ŷ        |       | 1   | 2              | 3        | 4        | 5    | 6      | 7   | 8       | 9    | 0       |        | Ξ       |        | Delet | e All         |
|   |          | q     | W   | е              | r        | t        | у    | u      | i   | 0       | р    | ]       | ]      | \       |        | e     | 3             |
|   | RUS 순    |       | а   | s              | d        | f        | g    | h      | j   | k       | 1    | ;       |        |         |        | Sea   | rch           |
|   | 12;)     |       |     | z              | x        | С        | v    | b      | n   | m       |      |         | 1      |         |        | t     | +             |
|   | <u>+</u> |       |     |                |          |          |      | 18     | ï   |         |      |         |        |         |        |       |               |

Система выполнит поиск, нас интересует приложение с нашим фирменным логотипом.

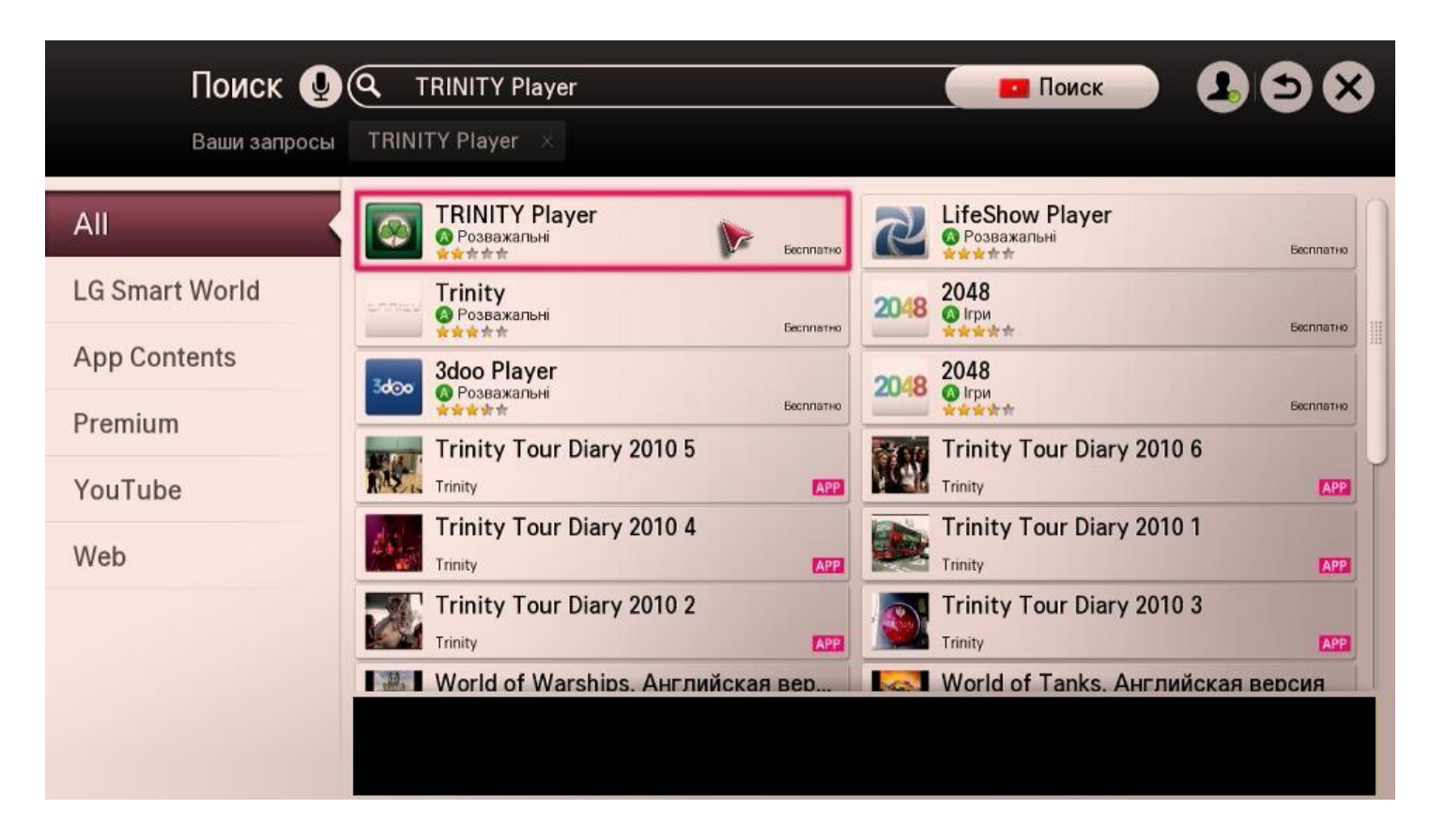

Приступаем к установке, процесс займет всего несколько секунд.

| 🔯 SMART WORLD                                                                                                    | С Развлекательные                                                                                                    | Карана Карана Кара |                                                                        |
|----------------------------------------------------------------------------------------------------|----------------------------------------------------------------------------------------------------|----------------------------------------------------------------------------------------------------|------------------------------------------------------------------------|
| ТRIN<br>Бесплат<br>Устан                                                                                                    | ITY Player <b>@</b> <sup>Trinity</sup><br>но   278,9КВ   ★★★★★ 0<br>ювить<br>Оценить                                                                                                    | Telecom<br>9ценки : 253                                                                                                    | 3.868/468<br>Система Установленные приложенин<br>Написать разработчику |
| і Описание                                                                                                    | 🗬 Отзывы                                                                                                    | ᢞ Похожие                                                                                                    |                                                                        |
| РТУ         МТВ         ISSN           1.118         1.110         Талина ница"         1.110           2.015         1.100         1.000         1.000         1.000           1.100         1.110         1.000         1.000         1.000         1.000         1.000         1.000         1.000         1.000         1.000         1.000         1.000         1.000         1.000         1.000         1.000         1.000         1.000         1.000         1.000         1.000         1.000         1.000         1.000         1.000         1.000         1.000         1.000         1.000         1.000         1.000         1.000         1.000         1.000         1.000         1.000         1.000         1.000         1.000         1.000         1.000         1.000         1.000         1.000         1.000         1.000         1.000         1.000         1.000         1.000         1.000         1.000         1.000         1.000         1.000         1.000         1.000         1.000         1.000         1.000         1.000         1.000         1.000         1.000         1.000         1.000         1.000         1.000         1.000         1.000         1.000         1.000         1.000 <td>ССРВИСЫ<br/>Рейтинг каналоо<br/>Личный кабонет<br/>Личный кабонет<br/>Лич</td> <td>меню<br/>Сераксы<br/>виход<br/>аналы на любой, самый требов<br/>ачестве! Только у TRINITY для</td> <td>из зг<br/>ательный вкус!<br/>а ценителей премиум качества</td> | ССРВИСЫ<br>Рейтинг каналоо<br>Личный кабонет<br>Личный кабонет<br>Лич | меню<br>Сераксы<br>виход<br>аналы на любой, самый требов<br>ачестве! Только у TRINITY для                                                                                                    | из зг<br>ательный вкус!<br>а ценителей премиум качества                |
| Сеть                                                                                                    |                                                                                                    |                                                                                                    |                                                                        |

Устройство запросит у вас доступ к системным ресурсам, необходимым для проведения установки.

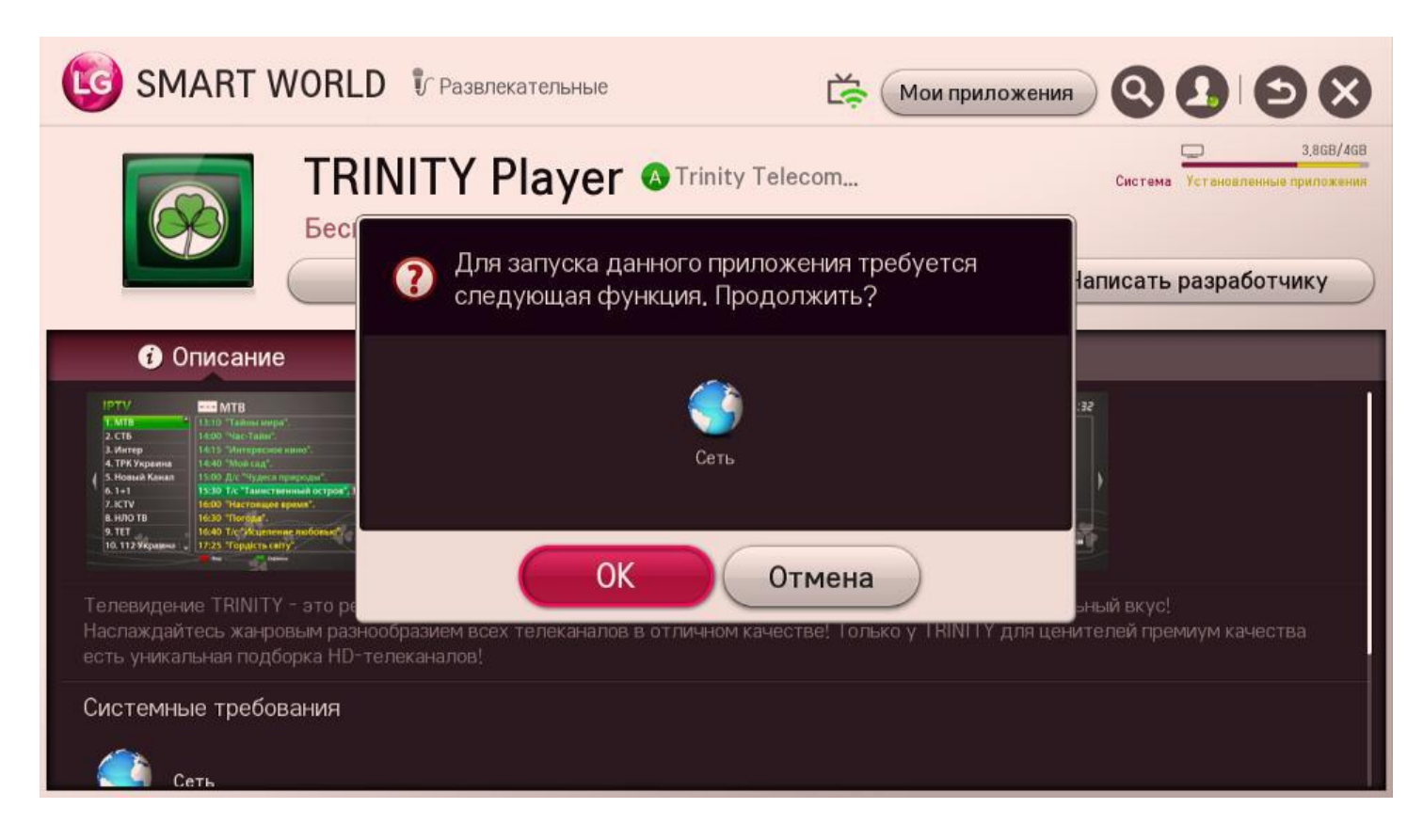

По завершению установки можем запустить приложения и приступать к комфортному пользованию!

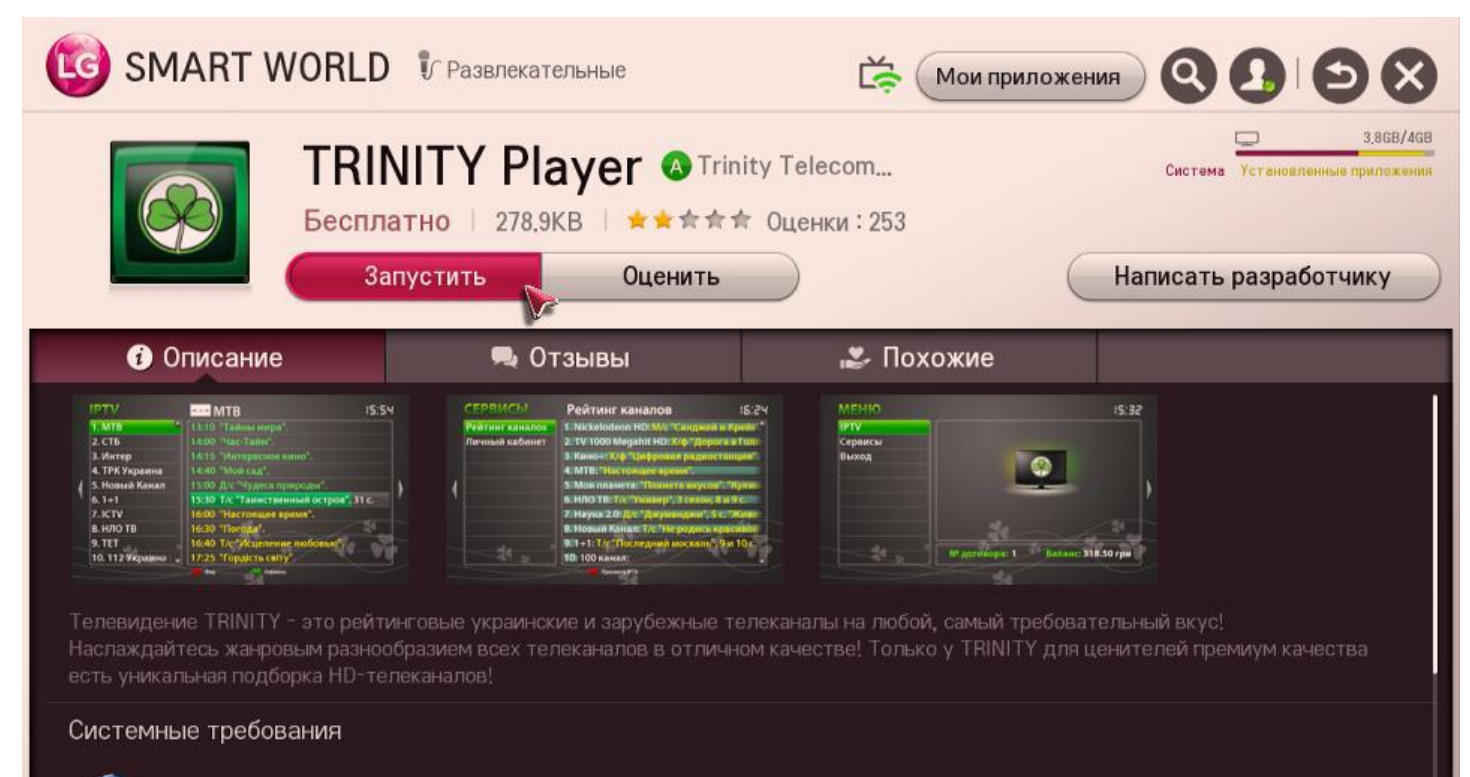

Сет Сет

Главное меню приложения:

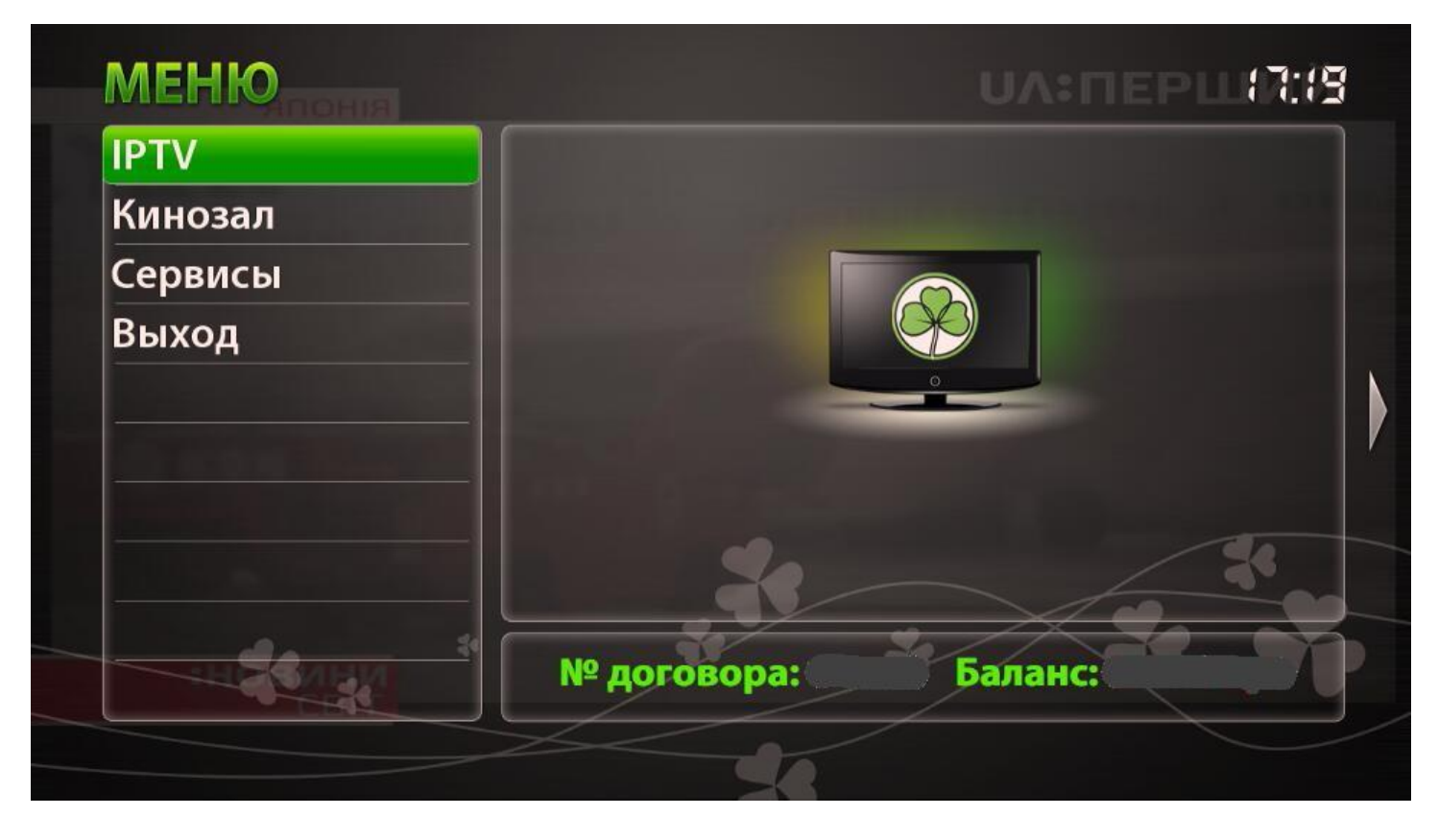

Меню просмотра телеканалов. Состоит из удобного списка всех доступных каналов а также подробного телегида, отображающего порядок программ на соответствующем канале.

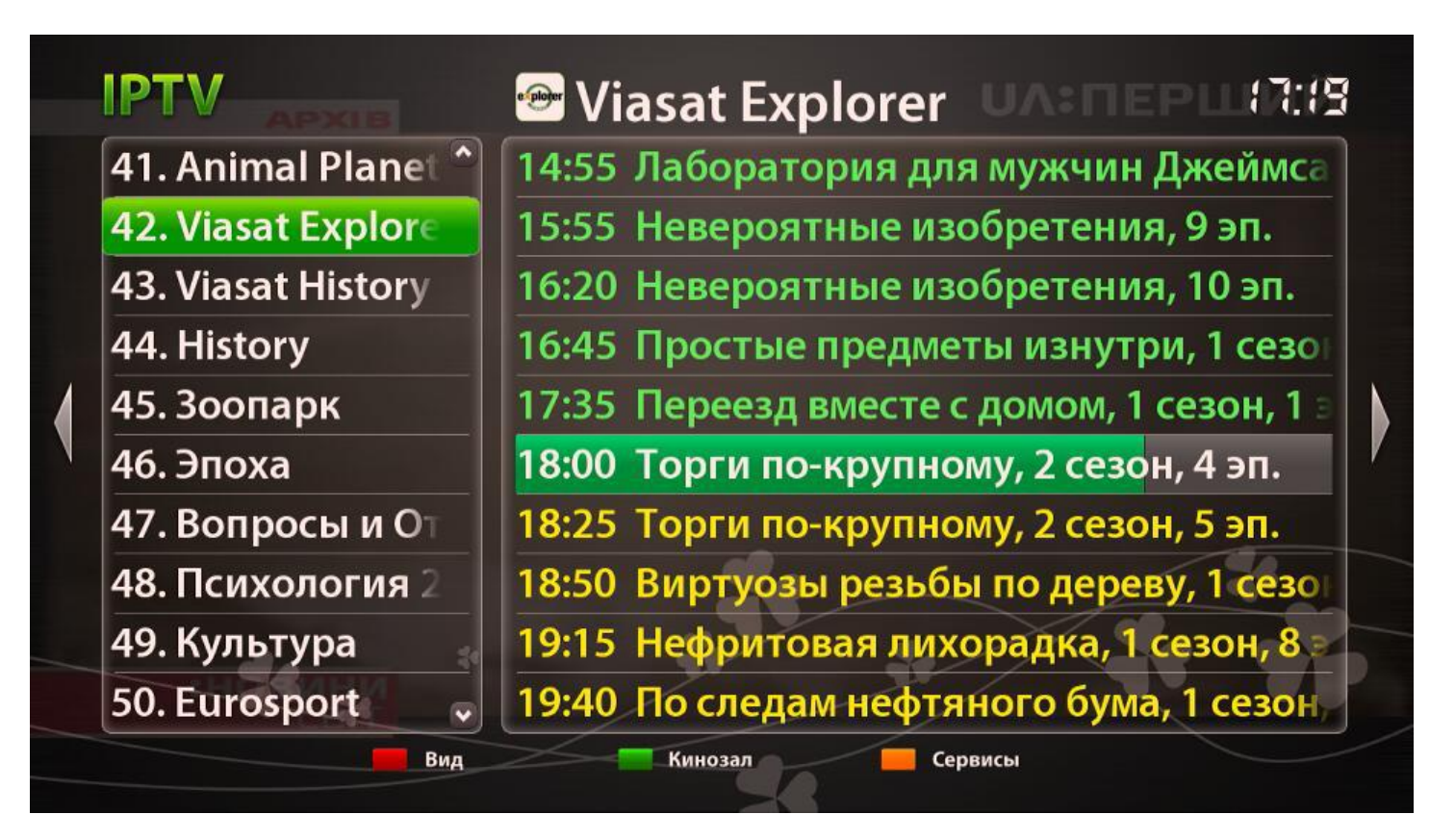

Кинозал - уникальная услуга, представляющая собой огромное хранилище из более чем 20000 файлов - фильмов, сериалов, мультфильмов, документальных программ. Теперь для просмотра интересного контента или любимого фильма нет необходимости тратить свое время на поиски в Интернете.

Навигация по Кинозалу осуществляется в удобном виде. Идет разбиение по категориям. также есть возможность выполнить сортировку файлов либо поиск конкретного материала.

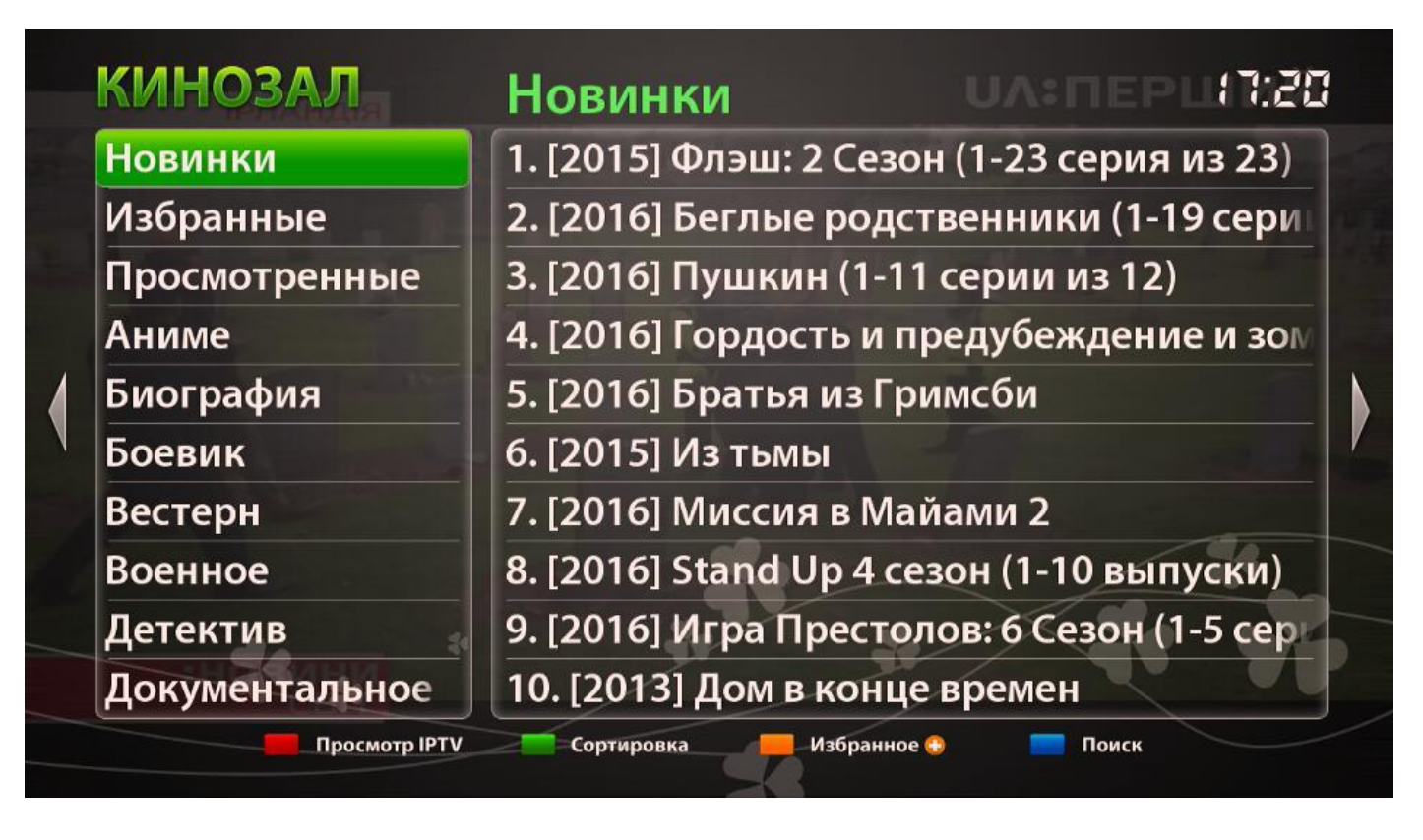

Иконку нашего приложения вы всегда можете найти в списке своих приложений в Smart меню LG.

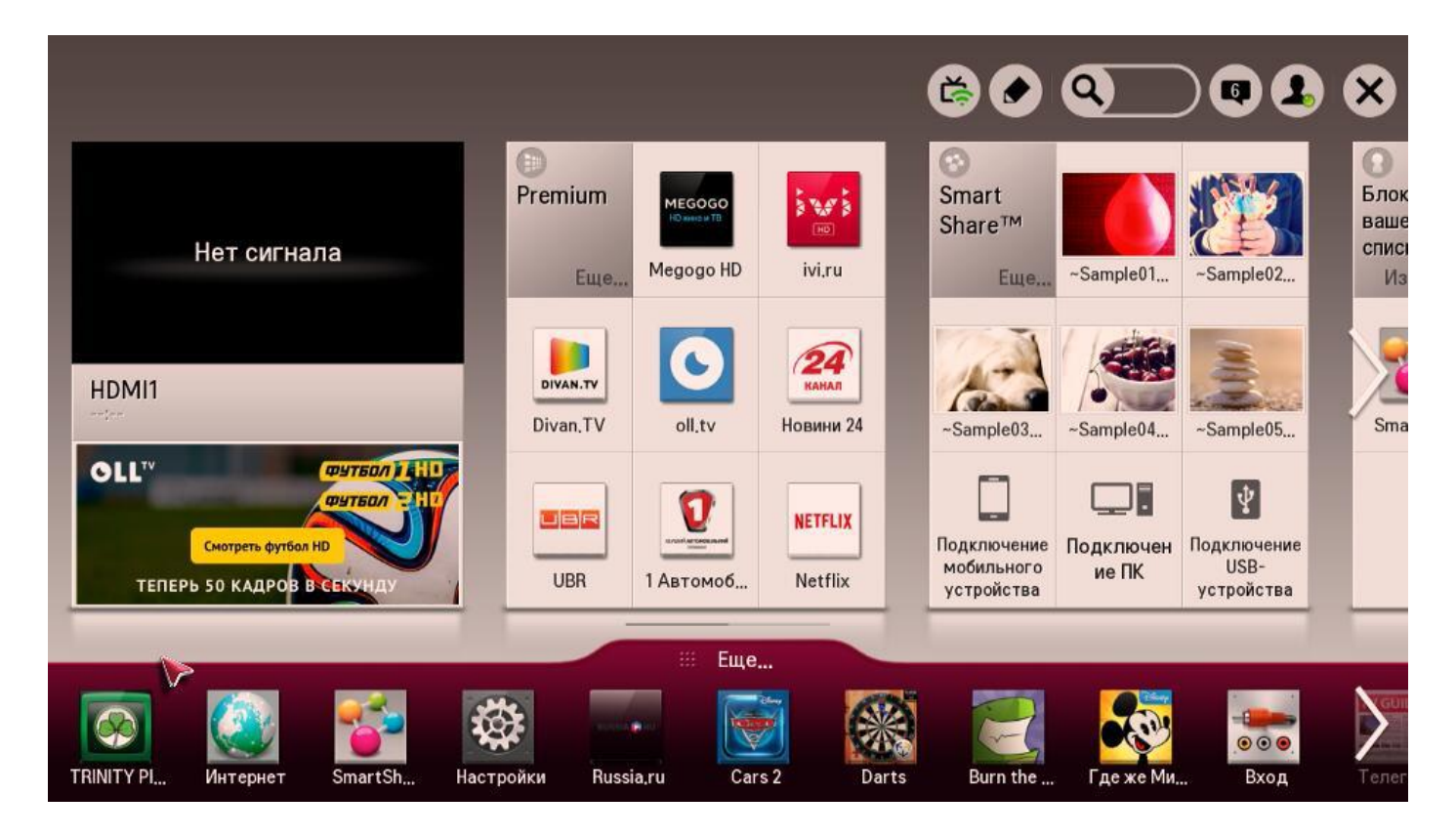

Вот и все, процесс установки полностью завершен, осталось приступить к комфортному просмотру интересных телеканалов и фильмов! Приятного пользования!